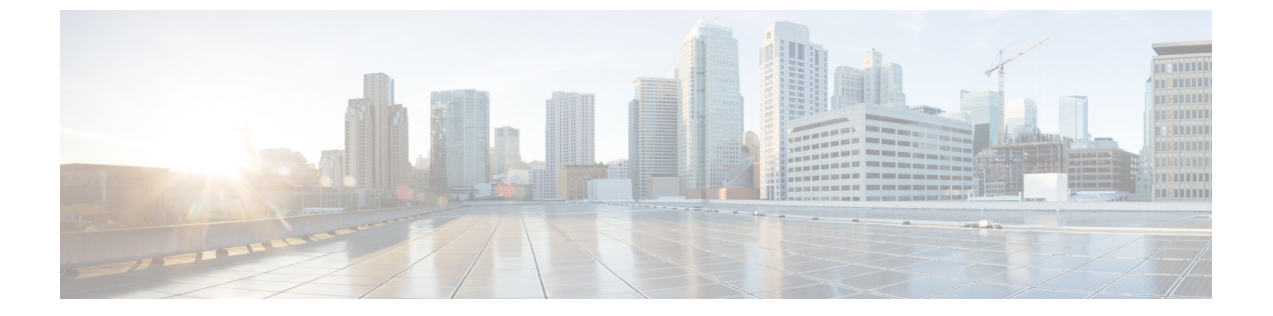

# Resource Reservation Protocol (RSVP)の設 定

- RSVP コール アドミッション制御の概要 (1ページ)
- RSVP コール アドミッション制御の前提条件 (1ページ)
- RSVP 設定のタスクフロー (1ページ)

## RSVP コール アドミッション制御の概要

Resource Reservation Protocol (RSVP) は、IP ネットワーク内のリソースを予約するためのリ ソース予約のトランスポートレベルのプロトコルです。拡張位置のコールアドミッション制御 (CAC)の代わりに RSVP を使用できます。RSVP は、特定のセッションにリソースを予約し ます。セッションとは、特定の宛先アドレス、宛先ポート、およびプロトコル識別子(TCPま たは UDP)を持つフローです。

# RSVP コール アドミッション制御の前提条件

IPv4 アドレッシングを使用する必要があります。RSVP は IPv6 アドレッシングをサポートしません。

## RSVP 設定のタスク フロー

|       | コマンドまたはアクション                        | 目的                                |
|-------|-------------------------------------|-----------------------------------|
| ステップ1 | クラスタ全体のデフォルトのRSVPポリ<br>シーの設定 (2ページ) | クラスタ内の全ノードについてRSVPポ<br>リシーを設定します。 |

|               | コマンドまたはアクション                               | 目的                                                                                                    |
|---------------|--------------------------------------------|----------------------------------------------------------------------------------------------------|
| ステップ <b>2</b> | ロケーション ペア RSVP ポリシーの設<br>定 (3 ページ)         | 使用は任意です。場所のペアにクラスタ<br>の他とは別のポリシーを使用する場合、<br>特定の場所のペアのRSVPポリシーを設<br>定できます。                                                                                                    |
| ステップ <b>3</b> | <b>RSVP</b> の再試行の設定(4 ページ)                 | RSVPの再試行の頻度と番号を設定します。                                                                                                    |
| ステップ4         | 通話中の RSVP エラー処理の設定 (5<br>ページ)              | コール中にRSVPが失敗したときにシス<br>テムがどのように応答するかを設定しま<br>す。                                                                                                    |
| ステップ5         | MLPP から RSVP へのプライオリティ<br>マッピングの設定 (6 ページ) | 使用は任意です。Multilevel Precedence<br>and Preemption (MLPP)を使用する場<br>合、発信者の MLPP 優先順位レベルを<br>RSVP の優先順位にマップします。                                                                                                    |
| ステップ6         | RSVP エージェントを設定します。                         | ゲートウェイ デバイスで次の IOS 手順<br>を実行します。RSVPエージェントの設<br>定方法についての情報は、デバイスのド<br>キュメントを参照してください。                                                                                                    |
| ステップ7         | アプリケーション ID の設定 (7 ペー<br>ジ)                | RSVP アプリケーション ID を設定する<br>と、システムは音声およびビデオ トラ<br>フィックの両方に ID を付与し、受信す<br>る ID に応じて Cisco RSVP エージェン<br>トが両方のタイプのトラフィックに別々<br>の帯域制限を課せるようにします。                                                                                                  |
| ステップ8         | DSCP マーキングの設定 (8 ページ)                      | DSCP マーキングを設定して、RSVP の<br>予約が失敗した場合、システムが RSVP<br>エージェントまたはエンドポイントデ<br>バイスに指示してメディアの差別化サー<br>ビス コントロール ポイントのマーキン<br>グをベスト エフォートに変更できるよ<br>うにします。DSCP マーキングを設定し<br>ない場合、EF マークされたメディアの<br>パケットの超過分が、予約されているフ<br>ローに対してもサービス品質(QoS)を<br>劣化させます。 |

## クラスタ全体のデフォルトの RSVP ポリシーの設定

クラスタ内の全ノードについて RSVP ポリシーを設定します。

#### 手順

- ステップ1 Cisco Unified CM Administration で、[システム(System)] > [サービス パラメータ(Service Parameters)] を選択します。
- **ステップ2** [サービスパラメータ設定 (Service Parameter Configuration)]ウィンドウで、サーバを選択し、 Cisco CallManager サービスを選択します。
- **ステップ3** [クラスタ全体のパラメータ(システム RSVP) (Clusterwide Parameters (System RSVP))] セ クションで、Default interlocation RSVP Policy サービス パラメータを設定します。

このサービスパラメータを次の値に設定できます。

- 「No Reservation-No RSVP reservations」は、2 つの場所の間で適用されます。
- 「オプション(ビデオが必要)(Optional (Video Desired))]:オーディオストリームおよびビデオストリームの両方の予約を取得できない場合は、ベストエフォートとして、オーディオのみのコールを継続できます。RSVPエージェントは、続けてオーディオのRSVP予約を行い、予約が成功すると、Cisco Unified Communications Manager に通知を送信します。
- ・必須: Cisco Unified Communications Manager は、オーディオストリームに対する(コール がビデオコールの場合はビデオストリームに対する) RSVP予約が成功するまで、終了デ バイスを呼び出しません。
- ・必須(ビデオ優先):オーディオストリームの予約は成功したが、ビデオストリームの 予約に失敗する場合は、音声のみでビデオ通話を行うことができます。

#### 次のタスク

次のいずれかのオプションを選択します。

- ・ロケーションペアで、残りのクラスタと異なるポリシーを使用する場合は、ロケーションペア RSVP ポリシーの設定 (3ページ)。
- クラスタ内の全ノードに同一のRSVPポリシーを使用している場合は、RSVPの再試行の 設定(4ページ)。

### ロケーションペア RSVP ポリシーの設定

クラスタの他の部分と異なるポリシーを使用するロケーションのペアがある場合は、特定のロ ケーションペアに対して RSVP ポリシーを設定できます。次の手順を使用するとき、ロケー ションペアに設定する RSVP ポリシーは、クラスタに設定したポリシーをオーバーライドしま す。 手順

- ステップ1 Cisco Unified CM Administration で、[システム (System)]>[ロケーション (Location)]を選 択します。
- ステップ2 ロケーションペアの一方のロケーションを検索し、そのロケーションを選択します。
- **ステップ3** 選択したロケーションと別のロケーション間のRSVPポリシーを変更するには、ロケーション ペアのもう一方のロケーションを選択します。
- ステップ4 [RSVP 設定(RSVP Settings)]ドロップダウンリストで、このロケーションペアのRSVPポリシーを選択します。

このフィールドに次の値を設定できます。

- •[システムデフォルトを使用(Use System Default)] ロケーションペアのRSVP ポリシー が、クラスタ全体のRSVP ポリシーと一致します。
- [予約なし(No Reservation)] 任意の2つのロケーション間で RSVP 予約が作られません。
- 「音声優先(オプション)(Video Desired (Optional))] 音声およびビデオストリームの 予約を取得できない場合、ベストエフォート、音声のみのコールとして処理されます。 RSVP エージェントは、音声の RSVP の予約を引き続き試行し、予約が成功するとCisco Unified Communications Manager に通知します。オーディオストリームに対する(コール がビデオコールの場合はビデオストリームに対する) RSVP予約が成功するまで、終端デ バイスを呼び出しません。
- •[音声優先(Video Desired)] オーディオストリームの予約は成功したが、ビデオスト リームの予約が成功しない場合、ビデオコールは音声のみコールとして処理されます。

#### 次のタスク

**RSVP**の再試行の設定 (4ページ)

### **RSVP**の再試行の設定

RSVP の再試行の頻度および回数を設定するには、次の手順を実行します。

#### 始める前に

- ・クラスタ全体のデフォルトの RSVP ポリシーの設定 (2ページ)
- 使用は任意です。 ロケーション ペア RSVP ポリシーの設定 (3ページ)

手順

- ステップ1 [Cisco Unified CMの管理(Cisco Unified Communications Manager Administration)] で、[システム(System)]>[サービスパラメータ(Service Parameters)]を選択します。
- **ステップ2** [サービスパラメータ設定 (Service Parameter Configuration)]ウィンドウで、サーバを選択し、 Cisco CallManager サービスを選択します。
- ステップ3 [クラスタ全体のパラメータ(システム RSVP) (Clusterwide Parameters (System RSVP))] セ クションで、指定されたサービス パラメータを設定します。

これらのサービスパラメータを次の値に設定できます。

- [RSVP 再試行タイマー(RSVP Retry Timer)]: RSVP 再試行タイマーの値を秒単位で指定 します。このパラメータを0に設定すると、システムでRSVPの再試行が無効になりま す。
- 「必須RSVP ミッドコール再試行カウンタ(Mandatory RSVP Midcall Retry Counter)]: RSVP ポリシーが[必須(Mandatory)]に指定され、ミッドコールエラー処理オプションが[次 の再試行カウンタを超えるとコールは失敗する(call fails following retry counter exceeds)]
  「」に設定されているときに、ミッドコールRSVP 再試行カウンタを指定します。デフォ ルト値は1回です。サービスパラメータを-1に設定すると、予約が成功するか、コール が切断されるまで、いつまでも再試行が続行されます。

次のタスク

通話中のRSVP エラー処理の設定(5ページ)

### 通話中の RSVP エラー処理の設定

通話中 RSVP エラー処理の設定には次の手順を使用します。

始める前に

**RSVP**の再試行の設定(4ページ)

- ステップ1 [Cisco Unified CM Administration (Cisco Unified Communications Manager Administration)]で、 [システム (System)]>[サービス パラメータ (Service Parameters)]を選択します。
- **ステップ2** [サービスパラメータ設定 (Service Parameter Configuration)]ウィンドウで、サーバを選択し、 Cisco CallManager サービスを選択します。
- **ステップ3** [クラスタ全体のパラメータ(システム RSVP) (Clusterwide Parameters (System RSVP))] セ クションで、指定されたサービス パラメータを設定します。

通話中の強制 RSVP エラー処理のオプション サービス パラメータに次の値を設定できます。

- Call becomes best effort コール中に RSVP が失敗した場合、コールはベスト エフォート型 のコールになります。再試行を有効にすると、RSVP の再試行が同時に開始されます。
- Call fails following retry counter exceeded Mandatory RSVP Mid-call Retry Counter サービスパ ラメータに数値「N」を指定し、コール中に RSVP が失敗した場合、RSVP の再試行を N 回実行した後に、コールは失敗します。

#### 次のタスク

ゲートウェイのデバイスに RSVP エージェントを設定します。RSVP エージェントの設定方法 についての情報は、デバイスのドキュメントを参照してください。ゲートウェイでRSVPエー ジェントを設定した後は、Cisco Unified Communications Manager Administration に戻り、次のい ずれかのオプションを選択します。

- ・使用は任意です。ネットワーク内でマルチレベルの優先順位とプリエンプションを使用している場合は、MLPPからRSVPへのプライオリティマッピングの設定(6ページ)に進みます。
- •アプリケーション ID の設定 (7ページ)

## MLPP から RSVP へのプライオリティ マッピングの設定

使用は任意です。発信者のMLPP優先度レベルからRSVPの優先度へのマッピングを設定する には、次のクラスタ全体の(System - RSVP)サービスパラメータを使用します。

- MLPP EXECUTIVE OVERRIDE To RSVP Priority Mapping
- MLPP FLASH OVERRIDE To RSVP Priority Mapping
- MLPP FLASH To RSVP Priority Mapping
- MLPP IMMEDIATE To RSVP Priority Mapping
- MLPP PL PRIORITY To RSVP Priority Mapping
- MLPP PL ROUTINE To RSVP Priority Mapping

これらのサービスパラメータを選択し、設定するには、次の手順を実行します。

- ステップ1 Cisco Unified CM Administration で、[システム(System)] > [サービス パラメータ(Service Parameters)] を選択します。
- **ステップ2** [サービスパラメータ設定 (Service Parameter Configuration)]ウィンドウで、サーバを選択し、 Cisco CallManager サービスを選択します。
- **ステップ3** [クラスタ全体のパラメータClusterwide (System RSVP) (Clusterwide Parameters (System RSVP))] セクションで指定されたサービス パラメータを設定します。

これらのサービスパラメータは、次のように機能します。

- ・サービスパラメータ値が高いほど、優先度を上げるという設定に基づいてRSVP予約を開始するとき、Cisco Unified Communications Manager は発信者の優先度レベルをRSVP 優先度にマップします。
- IOS ルータは RSVP 優先度に基づいてコールをプリエンプション処理します。
- RSVP エージェントは、プリエンプションの理由を含め、RSVP 予約の失敗の理由につい て Cisco Unified Communications Manager に通知する必要があります。
- Cisco Unified Communications Manager は既存の MLPP メカニズムを使用して、プリエンプション処理された発信側と着信側にプリエンプションを通知します。

#### 次のタスク

ゲートウェイのデバイスに RSVP エージェントを設定します。RSVP エージェントの設定方法 については、デバイスのドキュメントを参照してください。ゲートウェイで RSVP のエージェ ントを設定した後は、Cisco Unified Communications Manager Administration とアプリケーション ID の設定 (7ページ) に戻ります。

## アプリケーション **ID** の設定

RSVP アプリケーション ID を設定すると、音声およびビデオ トラフィックの両方に ID が追加 され、受信した ID をもとに、Cisco RSVP エージェントは、それぞれのトラフィック タイプに 帯域幅の制限を設定できます。

この手順を開始する前に、ゲートウェイデバイスでRSVPのエージェントを設定します。RSVP エージェントの設定方法についての情報は、デバイスのドキュメントを参照してください。

#### 始める前に

ネットワークに RSVP アプリケーション ID を導入するには、Cisco RSVP Agent ルータで、Cisco IOS Release 12.4(6)T 以降を使用する必要があります。

#### 手順

- ステップ1 Cisco Unified CM Administration で、[システム(System)] > [サービス パラメータ(Service Parameters)] を選択します。
- **ステップ2** [サービスパラメータ設定 (Service Parameter Configuration)]ウィンドウで、サーバを選択し、 Cisco CallManager サービスを選択します。
- **ステップ3** [クラスタ全体のパラメータ(システム RSVP) (Clusterwide Parameters (System RSVP))] セ クションで、RSVP Audio Application ID サービス パラメータを設定します。

デフォルトは AudioStream です。

**ステップ4** [クラスタ全体のパラメータ(システム - RSVP) (Clusterwide Parameters (System - RSVP))] セ クションで、RSVP Video Application ID を設定します。

デフォルトは VideoStream です。

#### 次のタスク

DSCP マーキングの設定 (8ページ)

## **DSCP**マーキングの設定

RSVP の予約が失敗すると、システムが RSVP エージェントまたはエンドポイント デバイス (RSVP エージェントの割り当てが失敗した場合)に指示して、メディアの Differentiated Services Control Point (DSCP)マーキングをベストエフォートに変更します。DSCP マーキングを設定 しない場合、EF マークされたメディアのパケットの超過分が、予約されているフローに対し てもサービス品質(QoS)を劣化させます。

#### 始める前に

アプリケーション ID の設定 (7ページ)

- ステップ1 Cisco Unified CM Administration で、[システム(System)] > [サービス パラメータ(Service Parameters)] を選択します。
- **ステップ2** [サービスパラメータ設定 (Service Parameter Configuration)]ウィンドウで、サーバを選択し、 Cisco CallManager サービスを選択します。
- **ステップ3** [クラスタ全体のパラメータ(システム QoS) (Clusterwide Parameters (System QoS))] セク ションで、**DSCP for Audio Calls When RSVP Fails** のサービス パラメータを設定します。
- **ステップ4** [クラスタ全体のパラメータ(システム QoS) (Clusterwide Parameters (System QoS))] セク ションで、**DSCP for Video Calls When RSVP Fails** のサービス パラメータを設定します。